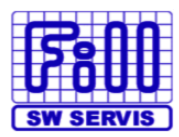

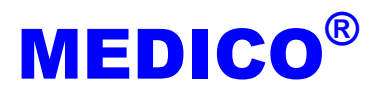

×

•

OK

1

Storno

## Instalace programu Roční výkaz 2012

**POZOR:** V některých případech může instalační program vyžadovat restartování počítače, proto pokud je počítač, na kterém chcete program instalovat zároveň i server, spusťte instalaci, až když budou všechny programy MEDICO i na vedlejších počítačích vypnuty!!!

<u>Postup instalace</u>: Program musí být nainstalován do adresáře, kde se nachází program MEDICO pro DOS, což zjistíte na hlavní obrazovce programu MEDICO dle obrázku. Program setup.exe (instalace programu RV2011) si vyžádejte u svého dodavatele.

| Doklady aktuální 02.01        | 2008-31 12 200                        | 18 DPH · 19%    | 9% plátce var     |
|-------------------------------|---------------------------------------|-----------------|-------------------|
| bonnady antidatini of of      | LOUD DITILIEU                         |                 | 100 1 1 1 1 01    |
| v archivu:                    | . – . /                               | WERE KAT.       | 129, platna od Ul |
|                               | · · · · · · · · · · · · · · · · · · · | KI T. wer       | 20081021          |
| WEBT00/06 11 0 0 100 10       | 00001 1011 0 10                       |                 |                   |
| MEDILU 96 11.2.0 (28.12.      | 2008} NHIL C: \                       | 511\NE196\ J S1 | t c:\sit\net96\   |
|                               |                                       |                 |                   |
|                               |                                       |                 |                   |
| A C MI SHAMU L ALCAMPA HUTTIM | marklanani Vni                        | ALLAS ALLASTANI |                   |

Ukončete program MEDICO. Kliknutím na soubor setup.exe spustíte instalaci programu. Pokud se objeví otázka zabezpečení systému, zda program spustit, vyberte opět možnost **Spustit**. Nyní by se měl spustit instalační program pro Roční výkaz 2011. Pro nainstalování programu Roční výkaz pokračujte stisknutím tlačítka **Další**. Nyní je nutné určit, kde se nachází program MEDICO.

Obr1. Pro správné umístění programu klikněte na tlačítko Změnit.

| WM_rok                  | vyk - InstallShield Wizard                                                             |                               |                      | ×              |
|-------------------------|----------------------------------------------------------------------------------------|-------------------------------|----------------------|----------------|
| Klepnutír<br>tlačítko 2 | <b>žka</b><br>n na tlačítko Další proveď te inst<br>(měnit a určete jinou instalační s | alaci do této složi<br>Iožku. | ky, nebo klepněte na | 2              |
|                         | Instalační adresář produktu W<br>C:\Sit\                                               | M_rokvyk:                     | C                    | Změni <u>t</u> |
|                         |                                                                                        |                               |                      |                |
| stallShield -           |                                                                                        |                               |                      |                |
|                         | [                                                                                      | < <u>Z</u> pět                | Další >              | Storno         |

🙀 WM\_rokvyk - InstallShield Wizard X Změna aktuální cílové složky Vyhledejte cilovou složku. Oblast hledání: NET96 -1 VDLE AMAR NEW\_PARA RDATODBE ARC MEMS DOSPRINT **NPX** ROK VIP ARCHIV IZIP OLD\_PARA rut\_ins 🔲 vyd AUCZ KAT\_LEK Pharmos RUTINY VYDEJN CU\_SUKL med\_01 Poslat UHF DBF MEM PRDU UPDATE 4 Þ Název složky: C:\SITWET96\ OK Storno

Pro pokračování v instalaci klikněte na tlačítko **Další**. Proběhne instalace programu, budete informováni o průběhu instalace. Poté se zobrazí informace o dokončení instalace programu Roční výkaz. Instalaci programu Roční výkaz dokončíte stisknutím tlačítka **Dokončit**. Na ploše by se měla objevit ikona programu Roční výkaz (viz obr.)

Obr2. Označte adresář programu NET96 (2-klik levým tlačítkem).

🙀 WM\_rokvyk - InstallShield Wizard

Změna aktuální cílové složky Vyhledejte cílovou složku.

Oblast hledání:

NET96 Rocni WM\_net

Název složky:

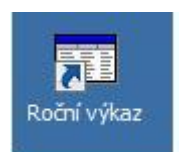

Obr3. Výběr NET96 potvrďte tlačítkem OK.

| F |           |   |   |   |   |   |   |   |   |
|---|-----------|---|---|---|---|---|---|---|---|
|   | Ľ         | 5 | Ξ | - | ł | H | H | H | F |
| H | U         | H |   | U | H | E | Η | E | E |
| ř | SW SERVIS |   |   |   |   |   |   |   |   |

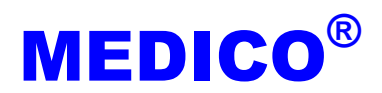

vI

#### V případě, že máte program MEDICO umístěný serveru, může být adresář např. na disku F: viz obr. 1-5

Obr1. Pro správné umístění programu klikněte na tlačítko Změnit.

| WM_rok                                | vyk - InstallShield Wiz                                                  | ard                                        | -                     | 2             |
|---------------------------------------|--------------------------------------------------------------------------|--------------------------------------------|-----------------------|---------------|
| Cílová slo<br>Klepnutír<br>tlačítko z | <b>ižka</b><br>n na tlačítko Další proveď<br>Iměnit a určete jinou insta | te instalaci do této sloj<br>Iační složku, | žky, nebo klepněte na | 2             |
|                                       | Instalační adresář produ<br>C: \Sit\                                     | iktu WM_rokvyk:                            |                       | měni <u>t</u> |
|                                       |                                                                          |                                            |                       |               |
|                                       |                                                                          |                                            |                       |               |
| stallShield –                         |                                                                          | < Zpět                                     | Dalši >               | Storno        |

Obr2. Rozbalte seznam tlačítkem ▼ (1x levým tlačítkem).

| WHI_FORVYR - INStaliSilield Wizard                         | <u>^</u>  |
|------------------------------------------------------------|-----------|
| Změna aktuální cílové složky<br>Vyhledejte cílovou složku. |           |
| Oblast hledání:                                            |           |
| Sit                                                        |           |
| Config.Msi                                                 |           |
| MET96                                                      |           |
| Rocni                                                      |           |
| WM_net                                                     |           |
| wm_updat                                                   |           |
|                                                            |           |
| Název složky:                                              |           |
| C:\sit\                                                    |           |
| InstaliShield                                              |           |
|                                                            | OK Storno |

Obr3. Označte síťový disk - např. F:, (1x levým tlačítkem).

| Změna aktuální cílové složky  |              |
|-------------------------------|--------------|
| Vyhledejte cilovou složku.    |              |
| Oblast hledání:               |              |
| Místní disk (C:)              | 🛨 🗈 📥        |
| Místní disk (C:)              |              |
| DATA_NEW (B-)                 | Program File |
| Jednotka DVD RW (b)           |              |
| Mistni disk (F)               | SIT          |
|                               | swsetup      |
| 🕎 m (\\Proxys) (M:)           | SYSTEM.SA    |
| 🚽 data (\\192.168.1.201) (T:) |              |
| Název složky:                 |              |
| C:\                           |              |
| tallShield.                   |              |
|                               |              |

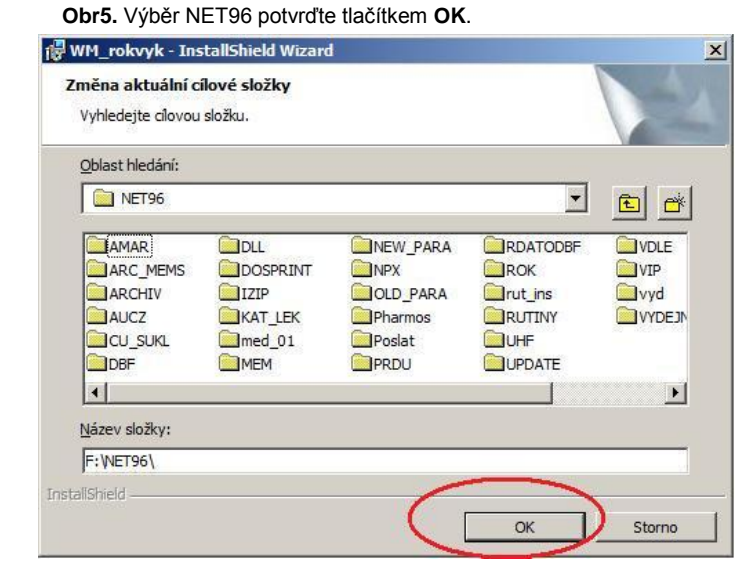

Obr4. Označte adresář programu NET96 (2-klik levým tlačítkem).

| 🕞 WM_rokvyk - InstallShield Wizard                         | ×         |
|------------------------------------------------------------|-----------|
| Změna aktuální cílové složky<br>Vyhledejte cílovou složku. | 1         |
| Qblast hledání:                                            |           |
| Místní disk (F:)                                           | · · ·     |
| Config.Ms<br>Docsi<br>WM_net<br>wm_updat                   |           |
| Název složky:                                              |           |
| F:\                                                        |           |
| InstallShield                                              | OK Storno |

Pro pokračování v instalaci klikněte na tlačítko Další. Proběhne instalace programu, budete informováni o průběhu instalace. Poté se zobrazí informace o dokončení instalace programu Roční výkaz. Instalaci programu Roční výkaz dokončíte stisknutím tlačítka Dokončit. Na ploše by se měla objevit ikona programu Roční výkaz (viz obr.)

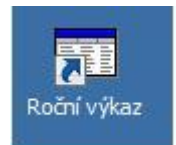

#### www.fillmedico.cz

# Spuštění a práce s programem Roční výkaz 2012

**1.** Program Roční výkaz spustíte pomocí ikony **Roční výkaz** na ploše Windows nebo volbou *Start - Všechny programy – MEDICO – Roční výkaz*. Pokud se po spuštění programu zobrazí následující dotaz, odpovězte **Ne**. Pokud se dotaz nezobrazí, pokračujte dále.

🚯 Roční výkaz

🔀 Roční výkaz A(MZ)1-01

o ČSÚ pro

vo zdravotnictvi

dratnictvi dne 17.10

Fyzické osoby (počet k 31.12.)

Přepočtené počty (úvazek k 31.12.)

Smluvní pracovníci (úvazek k 31.12.)

Průměrný roční přepočtený počet pracov. celkem (včetně smluvních)

Podpis vedoucího zpravodajské jednotky

okvyk (d:\medico\98nh1\rokvyk\rokvyk.dbf)

Razítko

mulář Import dat… Tísk… Nastavení Pokyny KONEC

Rok: 2012

PČZ

I. Pracovníci ve zdravotnictví

11

12

13

14

Výkaz sestavi

Roční výkaz o činnosti ZZ

Druh ZZ (obor): lékárenská péče

Zpravodajská jednotka (adresa):

Farmaceuti

Telefor

Záznam: 1/1

II. Činnost

ZPBD

ze sl.3

e-mai

Výhradní přístup

- 2. Po spuštění programu se objeví tato obrazovka:
- 3. Nyní je možné zobrazit formulář volbou Formulář.

4. Adresu lékárny je možné získat z programu MEDICO volbou *Import dat - Adresu lékárny,* nebo je možné tyto údaje doplnit ručně nebo je opravit (např. při problémech s diakritikou).

#### 5. Údaje do formuláře (záložka II. Činnost a III. Tržby) lze získat z programu MEDICO volbou Import dat - Data z programu MEDICO.

6. Některá pole (záložka I. Pracovníci ve zdravotnictví) je třeba vyplnit ručně.

Vyplněný formulář je možné vytisknout volbou *Tisk* - *Tisk*

### <u>UPOZORNĚNÍ:</u>

Jak vyplývá z pokynů pro vyplňování formuláře, v oddíle III. TRŽBY se sledují pouze tržby za léčiva. Tržby za další prodávané zboží (doplňkový sortiment) se nesledují. Proto nemá smysl kontrolovat doplatky na receptech a poukazech nebo volný prodej (hodnoty na formuláři ř. 42, 43) s údaji, které poskytne kontrola dokladů, neboť tyto hodnoty mohou být větší o částky za zboží, které nemá v katalogu uveden typ 1-léky, 2-IPL, 3-PZT nebo které není připraveno jako %IPL. Dle vyjádření ÚZISu do tržeb na řádku 42 se zahrnují i regulační poplatky a řádek 23 může obsahovat i položky PZT uvedených na žádankách. Řádek 44 obsahuje výdeje na žádanky, řádek 43 pak výdeje na dodací listy.

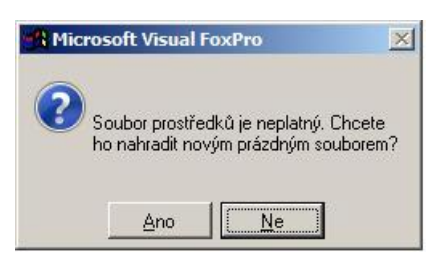

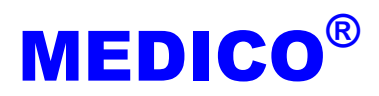

\_ 0 %

- # X

A(MZ)1-01

Ostatní odborn

pracovníci

(\* III. Tržby

Datum

12.12.2012

NUM

| Ročni            | í výkaz    |       |                   |                |       |  |
|------------------|------------|-------|-------------------|----------------|-------|--|
| <u>F</u> ormulář | Import dat | _lisk | <u>N</u> astavení | <u>P</u> okyny | KONEC |  |
|                  |            |       |                   |                |       |  |
|                  |            |       |                   |                |       |  |
|                  |            |       |                   |                |       |  |
|                  |            |       |                   |                |       |  |